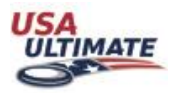

# □ Creating and adding players to your team

- All players and team personnel must have a USAU account to be added to a team
- <u>Create a team</u> or
- Roll over a team from a previous year
- Add Players to the team You'll need the email associated with the player's account or the player's last name and USAU ID#
- Added players need to <u>confirm team participation</u>
- <u>Register</u> your team for an event

# Purchasing Memberships

- Check to see if players have a <u>current membership</u>
- If player has a full yearly membership the event is included (youth, adult, college, coach/player)
  - Affiliate memberships are valid for affiliate events (except for club and college regular season events)
- Pay for Full Memberships online for the players on your team
- Pay for Single Event Memberships online for event rostered players on a specific event
  - Event memberships are only valid per event and valid for non-regular season events.
- Players can <u>purchase their own memberships</u> including a <u>single event</u> <u>membership payment</u>

### □ Youth Requirements

- A USA Ultimate approved <u>chaperone</u> is required for each team with a player under the age of 18
  - A background check can take up to **two weeks** to complete
- <u>Medical Authorization Forms</u> Collect from any participant 17 and under. Chaperones are responsible for having these documents on site for the duration of the event.

### □ Roster your players for an event

- Your team personnel list is a staging area for team managers to verify participant confirmations, memberships, and waiver status before rostering for an upcoming event.
- When rostering your team for an event move the players attending from the team personnel list to the event roster. Please follow <u>step number 7</u> for detailed instructions.

### Resources

• This <u>Help Page</u> contains multiple help documents for your reference

If you have any questions please contact your event organizer or the Manager of Event Sanctioning at sanctioning@usaultimate.org